#### CUSTOMER "HOW TO" LIST

## A. HOW TO SIGN-UP IF I HAVE AN EMAIL ADDRESS

- 1. Select SIGN-UP.
- 2. Complete form; select SIGN UP.
- 3. You will be taken to an Email Verification page.
- 4. Go to your email account and retrieve the six-digit number that was sent to your account.
- 5. Enter the six-digit number in the space provided.
- 6. Select CLICK TO VERIFY.
- 7. Go to your email account for a second email with your password.
- 8. Enter your email address and the password.

# **B. HOW TO REQUEST AN ANTIGEN TEST**

You must have an account to request an antigen test. If you do not have an account, and you have an Email account, please sign-up.

- 1. Select SIGN-IN.
- 2. Enter your email address and the password for your Premier Clinical Laboratory account.
- 3. Select SIGN IN.
- 4. Your screen will display "Dashboard".
- 5. Select ANTIGEN TEST.
- 6. Your screen will display "Request Antigen Test".
- 7. Click on drop down box and select the laboratory location of your choosing.
- 8. Select SEND.

# C. HOW TO REQUEST N PCR TEST

- 1. Select SIGN-IN.
- 2. Enter your email address and the password for your Premier Clinical Laboratory account.
- 3. Select SIGN IN.
- 4. Your screen will display the "Dashboard".
- 5. Select PCR TEST.
- 6. Your screen display "Request PCR Test".
- 7. Select SEND.
- 8. Complete the form then select SEND.

# D. HOW TO VIEW/PRINT MY TEST RESULT

- 1. Select SIGN-IN.
- 2. Enter your email address and the password for your Premier Clinical Laboratory account.
- 3. Select SIGN IN.
- 4. Your screen will display the "Dashboard".
- 5. Select RECENT TESTS.
- 6. Your screen will display "Recent Tests".
- 7. Select the test you want to display.
- 8. Under "Action" heading, select PRINT REPORT.
- 9. Your screen will display the report you have selected. You may print the report or save it to your device.

## E. HOW DO I UPLOAD AN I.D. TO MY ACCOUNT

- 1. Select SIGN-IN.
- 2. Enter your email address and the password for your Premier Clinical Laboratory account.
- 3. Select SIGN IN.
- 4. Your screen will display the "Dashboard".
- 5. Select UPLOAD DOCUMENT.
- 6. Your screen will display "Document".
- 7. Select Choose File.
- 8. Locate the file you wish to upload, click on it.
- 9. Select UPLOAD.

# F. HOW DO I ADD A DEPENDENT (ANYONE WHO WILL USE YOUR EMAIL ACCOUNT REGARDLESS OF THEIR AGE) TO MY ACCOUNT

This is used when a person signs up under your account.

- 1. Select SIGN-IN.
- 2. Enter your email address and the password for your Premier Clinical Laboratory account.
- 3. Select SIGN IN.
- 4. Your screen will display the "Dashboard".
- 5. Select DEPENDENT ACCOUNT.
- 6. Select CREATE DEPENDENT.
- 7. Your screen will display Dependents.
- 8. Enter Dependent's information.
- 9. Select CREATE

#### G. HOW DO I SEE WHO THE DEPENDENTS ATTACHED TO MY ACCOUNT ARE

- 1. Select SIGN-IN.
- 2. Enter your email address and the password for your Premier Clinical Laboratory account.
- 3. Select SIGN IN.
- 4. Your screen will display the "Dashboard".
- 5. Select DEPENDENT ACCOUNT.
- 6. Select ALL LIST.

#### H. HOW DO I DELETE A DEPENDENT FROM MY ACCOUNT

- 1. Select SIGN-IN.
- 2. Enter your email address and the password for your Premier Clinical Laboratory account.
- 3. Select SIGN IN.
- 4. Your screen will display the "Dashboard".
- 5. Select DEPENDENT ACCOUNT.
- 6. Select ALL LIST.
- 7. Your screen will display Dependents.
- 8. Locate the dependent you wish to delete.
- 9. Under delete heading, select the GARBAGE ICON.

## I. HOW DO I REQUEST AN ANTIGEN TEST FOR A DEPENDENT

- 1. Select SIGN-IN.
- 2. Enter your email address and the password for your Premier Clinical Laboratory account.
- 3. Select SIGN IN.
- 4. Your screen will display the "Dashboard".
- 5. Select ANTIGEN TEST.
- 6. Your screen will display "Request Antigen Test".
- 7. Under Laboratories, click on drop down box and select LABORATORY LOCATION.
- 8. Under Select User, click on drop down box and select the dependent's name .
- 9. Select SEND.
- 10. Your screen will display Booking Confirmed.

## J. HOW DO I REQUEST AN PCR TEST FOR A DEPENDENT

- 1. Select SIGN-IN.
- 2. Enter your email address and the password for your Premier Clinical Laboratory account.
- 3. Select SIGN IN.
- 4. Your screen will display the "Dashboard".
- 5. Select PCR TEST.
- 6. Your screen will display "Request PCR Test".
- 7. Select SEND.
- 8. Complete form then select SEND.
- 9. Your screen will display Booking Confirmed.

# K. HOW DO I CHANGE MY PASSWORD

- 1. Select SIGN-IN.
- 2. Enter your email address and the password for your Premier Clinical Laboratory account.
- 3. Select SIGN IN.
- 4. At top right hand corner, select the icon that is next to your name.
- 5. Select CHANGE PASSWOD.
- 6. The Change Password screen will be displayed.
- 7. In the fields provided, enter your new password in the "Enter new password" and "Confirm new password" fields.
- 8. Select SUBMIT.
- 9. If your password changed successfully, "Password Changed Successfully" will appear in the top right hand corner.

#### L. HOW DO I GET A NEW PASSWORD IF I HAVE FORGOTTEN MY PASSWORD

- 1. Select SIGN-IN.
- 2. Enter your email address.
- 3. Select FORGOT PASSWORD.
- 4. A new screen will appear.
- 5. Enter your email address.
- 6. Select RESET PASSWORD.
- 7. A new email verification screen will appear.
- 8. Go to your email account for a new 6 digit OTP number.
- 9. Enter the 6 digit number in the field labelled "Enter OTP".
- 10. Enter your new password in the field labelled "Set New Password". Note: Your password must have a minimum of 6 characters.
- 11. Select CLICK TO VERIFY.
- 12. "Password changed successfully" will appear at the top right hand corner.
- 13. IMPORTANT NOTE: If your password change is not successful, a new OTP number will be sent to your email. You must use it to successfully change your password.
- 14. Enter your email address and new password to proceed.